## HOUSTON INDEPENDENT SCHOOL DISTRICT

K-12 READING & MATHEMATICS UNIVERSAL SCREENER REPORTS UPDATES AND FREQUENTLY ASKED QUESTIONS (FAQ'S)

### 1. What is the process for accessing Universal Screener data reports?

Below are steps on how to access Universal Screen reports. It is recommended that you start with the Screening Report. This report will group students based on how they performed and in four categories based on percentile ranks.

Above  $40^{\text{th}}$  percentile  $\rightarrow$  Above benchmark

Between 25 – 39<sup>th</sup> percentile  $\rightarrow$  On Watch

Below the 25<sup>th</sup> percentile  $\rightarrow$  Intervention

Below the  $10^{th}$  percentile  $\rightarrow$  Urgent intervention

From the Home screen click on the product for which you want to run reports. Select **Reports** from the menu.

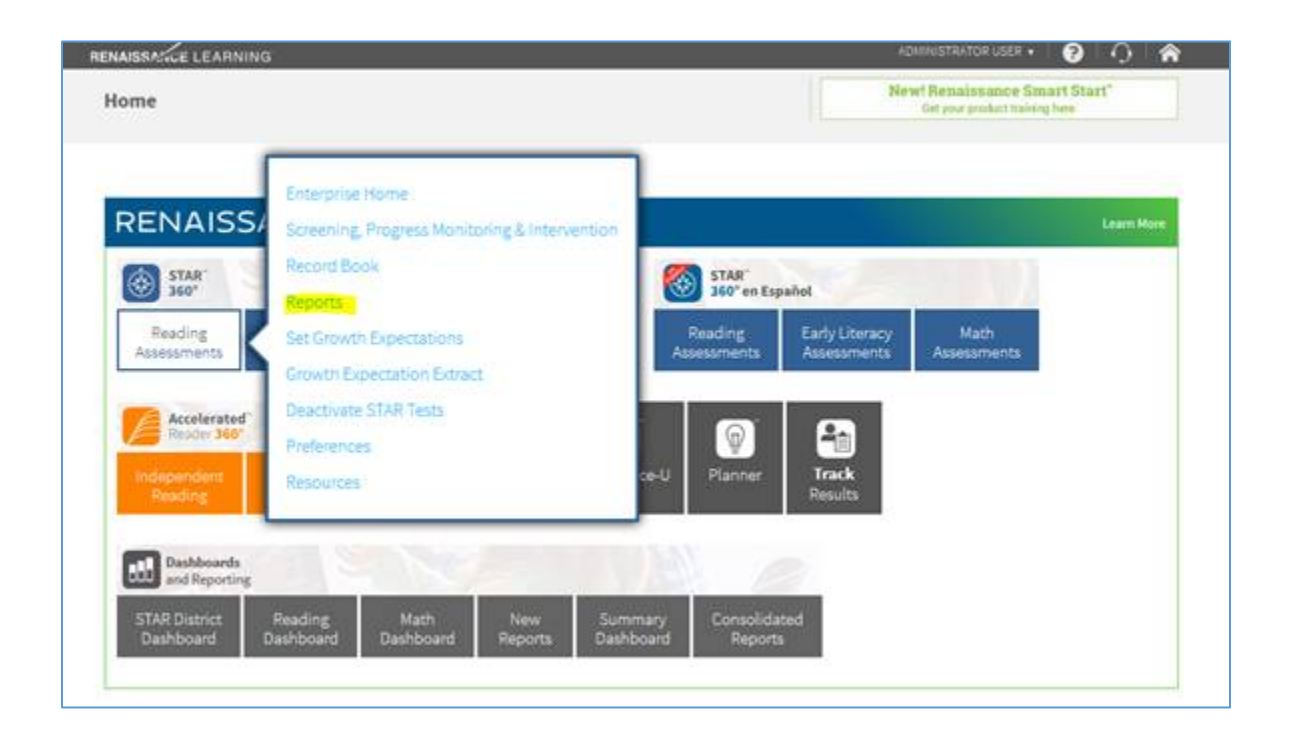

#### HOUSTON INDEPENDENT SCHOOL DISTRICT

Hattie Mae White Educational Support Center • 4400 West 18<sup>th</sup> Street • Houston, Texas 77092-8501 www.HoustonISD.org • www.facebook.com/HoustonISD • www.twitter.com/HoustonISD On the Reports page, select Screening Report:

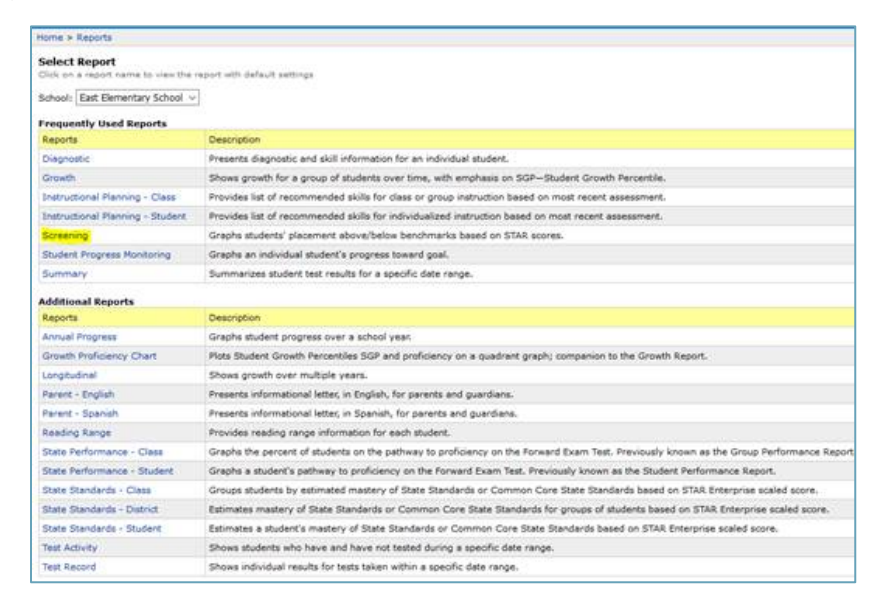

On the Report Options page select all the benchmarks, then click View Report:

| chool: East Elementary Scho<br>eport: Screening Report | lol                                                                                                    |
|--------------------------------------------------------|----------------------------------------------------------------------------------------------------|
| Cancel View Report                                     |                                                                                                    |
| Customization Options                                  |                                                                                                    |
| Select Students                                        | Grade 1 v<br>Or Select Specific: Students   Classes   Groups                                                                                                    |
| Reporting Parameter Group                              | All Demographics [Default] ~<br>Or Create New or Edit Selected                                                                                                    |
| Reporting Period                                       | Screening: Fall: 8/31/2017 - 9/15/2017 ~                                                                                                    |
| Benchmark                                              | School Benchmark ~                                                                                                    |
| Show Student Details                                   | Student detail sections to include with the graph:<br>At/Above Benchmark (3 student(s))<br>On Watch (0 student(s))<br>If Intervention (0 student(s))<br>Urgent Intervention (0 student(s))<br>Not tested (32 student(s)) |
| Show Grade Equivalent                                  | ● Yes<br>○ No                                                                                                    |
| Group By                                               | ● Grade<br>○ Class<br>○ Teacher                                                                                                    |
| Sort By                                                | O Last Name<br>Scaled Score                                                                                                    |
| Print Report Options                                   | Print the selected report options on the report                                                                                                    |

In addition to the Screening Report, the Instructional Planning Report and the Diagnostic Report also provide valuable information.

HOUSTON INDEPENDENT SCHOOL DISTRICT Hattie Mae White Educational Support Center • 4400 West 18<sup>th</sup> Street • Houston, Texas 77092-8501 www.HoustonISD.org • www.facebook.com/HoustonISD • www.twitter.com/HoustonISD

# 2. What is the process to access Universal Screener data reports for Spanish?

Star Spanish reporting capabilities are currently available via the Reading Dashboard and the Math Dashboard tiles located on your Home page, depending on which Star Spanish test you have administered. After selecting the Reading or Math Dashboard, to see your students':

- domain scores select the Monitor Student Mastery dashboard
- Star Unified Scaled Scores select the View Assessment Data dashboard

Home Page > Reading OR Math Dashboard > Monitor Student Mastery (domain scores) OR View Assessment Data (unified scaled scores)

# 3. What student information does the Spanish data reports provide?

The Star Spanish programs provide a Scaled Score and Domain Scores.

A student's Scaled Score is calculated based upon the difficulty of the questions and the number of correct responses. You can view Scaled Scores for your students on the View Assessment Data dashboard view/report, which is accessed through your Reading Dashboard and/or Math Dashboard, depending on the assessment taken. Star Spanish scores are expressed using the Star Unified Scale, which has a range of 0–1400. The Spanish programs use the Unified Scale; however, the Star Spanish Scaled Scores do not span its entire range:

- Star Early Literacy Spanish SS range: 200-1100
- Star Math Spanish SS range: 600-1400
- Star Reading Spanish SS range: 600-1400

Domain Scores measure the student's degree of mastery of grade-level skills in a domain (in cases where the items are presented in Spanish). Domain Scores range from 0-100. Note that Domain Scores do not reflect any specific items students answered correctly or incorrectly while taking a Star assessment, but instead are derived from the student's overall Star Unified Scaled Score. By focusing on a specific domain for instruction, students learn more skills which should raise the overall Star Unified Scaled Score and improve Domain Scores in all domains. You can view Domain Scores for your students on the Monitor Student Mastery dashboard view/report, accessed through your Reading Dashboard and/or Math Dashboard, depending on the assessment taken.

# 4. Why are the data reports for students taking the English assessments different from students taking the Spanish assessments.?

Currently, Renaissance Spanish data reports are not aligned to the English data reports. Renaissance is continuing to refine their Spanish products and they anticipate a major improvement and alignment of the Spanish products by January.

HOUSTON INDEPENDENT SCHOOL DISTRICT

Hattie Mae White Educational Support Center • 4400 West 18<sup>th</sup> Street • Houston, Texas 77092-8501 www.HoustonISD.org • www.facebook.com/HoustonISD • www.twitter.com/HoustonISD

#### 5. How can I check to see if all students have completed the Universal Screener assessments?

Schools can run a report called the Test Activity report.

For each of the products they simply click on the assessment tile, from the menu select **Reports**. Once they get to the Select Report screen the Test Activity Report is at the bottom of the menu.

| requently Used Reports           |                                                                                                    |
|----------------------------------|----------------------------------------------------------------------------------------------------|
| Reports                          | Description                                                                                                    |
| Diagnostic                       | Presents diagnostic and skill information for an individual student.                                                              |
| Growth                           | Shows growth for a group of students over time, with emphasis on SGP-Student Growth Percentile.                                   |
| Instructional Planning - Class   | Provides list of recommended skills for class or group instruction based on most recent assessment.                               |
| Instructional Planning - Student | Provides list of recommended skills for individualized instruction based on most recent assessment.                               |
| Screening                        | Graphs students' placement above/below benchmarks based on STAR scores.                                                           |
| Student Progress Monitoring      | Graphs an individual student's progress toward goal.                                                                              |
| Summary                          | Summarizes student test results for a specific date range.                                                                        |
| Additional Reports               |                                                                                                    |
| Reports                          | Description                                                                                                    |
| Annual Progress                  | Graphs student progress over a school year.                                                                                       |
| Growth Proficiency Chart         | Plots Student Growth Percentiles SGP and proficiency on a guadrant graph; companion to the Growth Report.                         |
| Longitudinel                     | Shows growth over multiple years.                                                                                                 |
| Parent - English                 | Presents informational letter, in English, for parents and guardians.                                                             |
| Parent - Spanish                 | Presents informational letter, in Spanish, for parents and guardians.                                                             |
| Reading Range                    | Provides reading range information for each student.                                                                              |
| State Performance - Class        | Graphs the percent of students on the pathway to proficiency on the STAAR Test. Previously known as the Group Performance Report. |
| State Performance - Student      | Graphs a student's pathway to proficiency on the STAAR Test. Previously known as the Student Performance Report.                  |
| State Standards - Class          | Groups students by estimated mastery of State Standards or Common Core State Standards based on STAR Enterprise scaled score.     |
| State Standards - District       | Estimates mastery of State Standards or Common Core State Standards for groups of students based on STAR Enterprise scaled score. |
| State Standards - Student        | Estimates a student's mastery of State Standards or Common Core State Standards based on STAR Enterprise scaled score.            |
| Test Activity                    | Shows students who have and have not tested during a specific date range.                                                         |
|                                  | Shows individual results for tests taken within a specific date ranse.                                                            |

HOUSTON INDEPENDENT SCHOOL DISTRICT

Hattie Mae White Educational Support Center • 4400 West 18<sup>th</sup> Street • Houston, Texas 77092-8501 www.HoustonISD.org • www.facebook.com/HoustonISD • www.twitter.com/HoustonISD